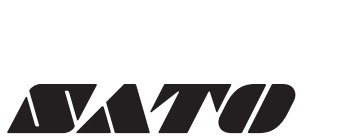

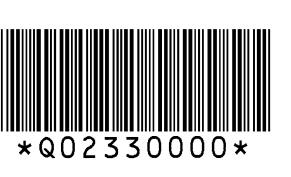

CG2 Series Quick Guide

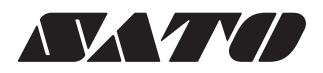

CG2 Series

CG208TT CG212TT

Thermal Transfer Type 203 dpi/305 dpi

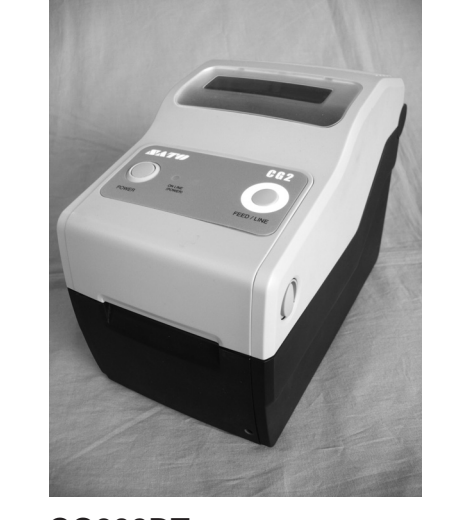

CG208DT CG212DT Direct Thermal Type 203 dpi/305 dpi

Quick Guide

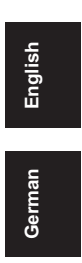

Korean Chinese

#### FCC WARNING

You are cautioned that changes or modifications not expressly approved by the party responsible for compliance could void your authority to operate the equipment.

This device complies with Part 15 of the FCC Rules. Operation is subject to the following two conditions: (1) this device may not cause harmful interference, and (2) this device must accept any interference received, including interference that may cause undesired operation.

This equipment has been tested and found to comply with the limits for a Class B digital device, pursuant to Part 15 of the FCC Rules. These limits are designed to provide reasonable protection against harmful interference in a residential installation. This equipment generates, uses and can radiate radio frequency energy and, if not installed and used in accordance with the instructions, may cause harmful interference to radio communications.

However, there is no guarantee that interference will not occur in a particular installation.

If this equipment does cause harmful interference to radio or television reception, which can be determined by turning the equipment off and on, the user is encouraged to try to correct the interference by one or more of the following measures:

- Reorient or relocate the receiving antenna.
- Increase the separation between the equipment and receiver.
- Connect the equipment into an outlet on a circuit different from that to which the receiver is connected.
- Consult the dealer or an experienced radio/TV technician for help.

AC power cord with ferrite core must be used for RF interference suppression.

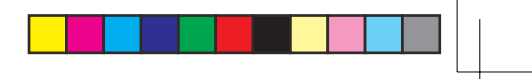

## **Safety Precautions**

This section describes how to use the printer safely. Be sure to read it carefully before using the printer.

#### Pictographic Symbols

This instruction manual and the printer labels use a variety of pictographic symbols to facilitate safe and correct use of the printer and to prevent injury to others and property damage. The symbols and meanings for them are given below. Be sure to understand these symbols well before reading the main text.

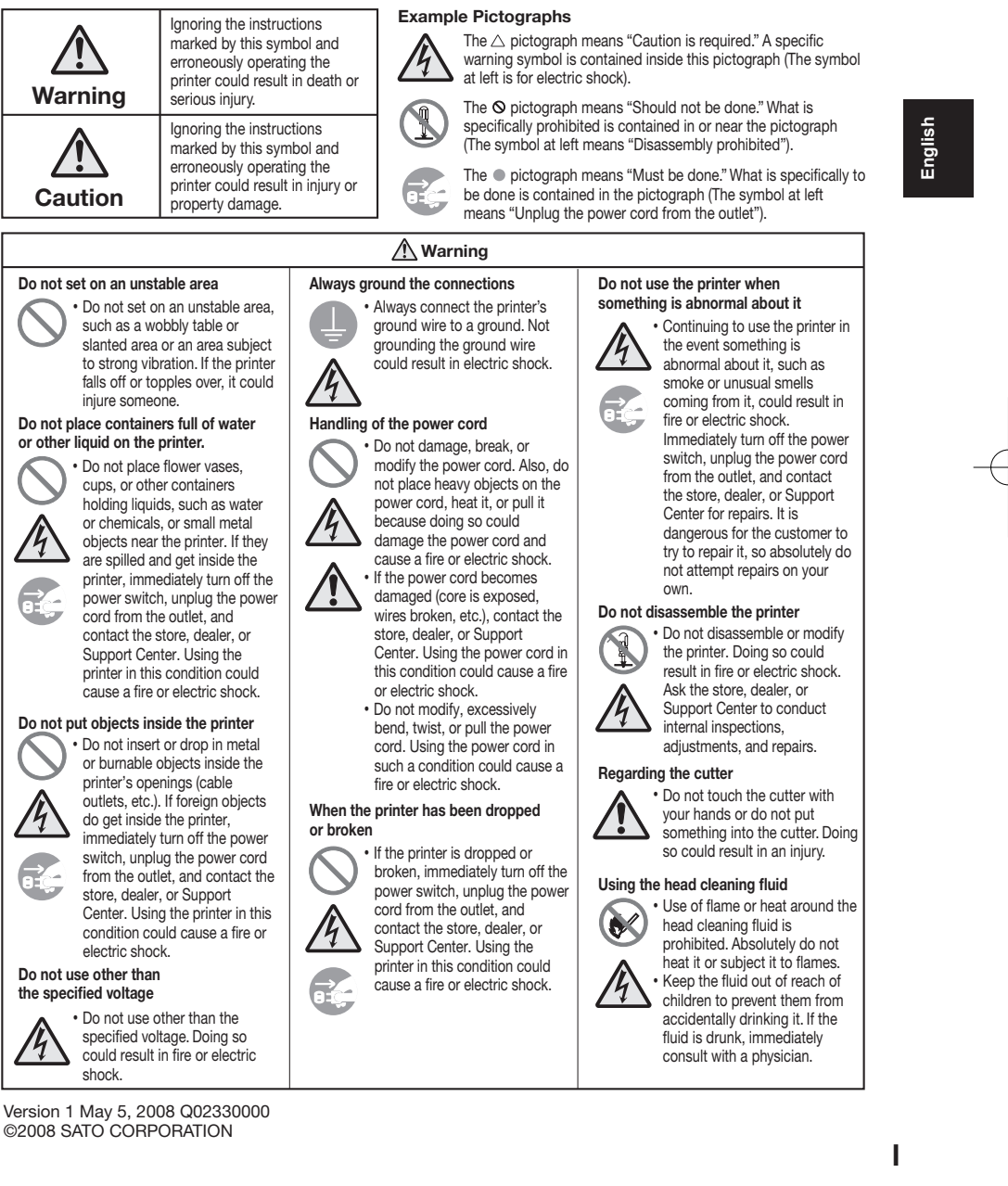

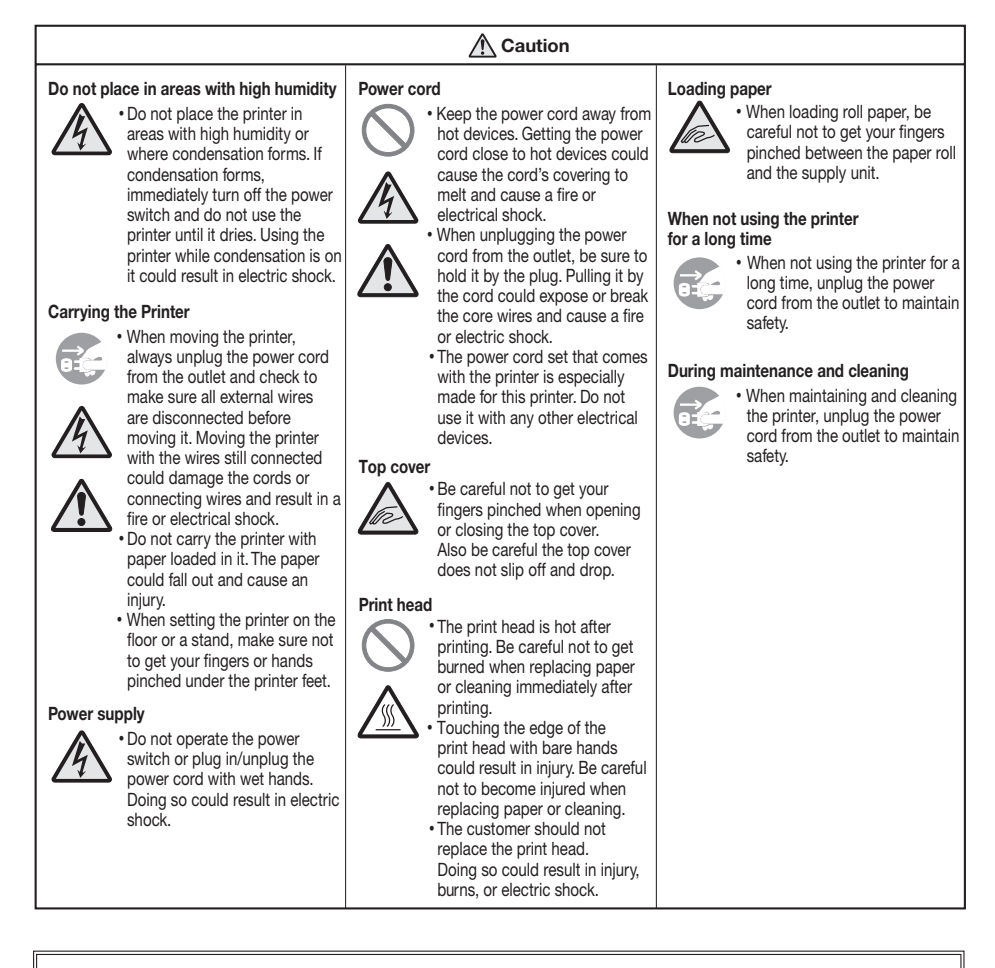

#### Caution

- Reproduction in any manner of all or part of this document is prohibited.
  The contents of this document may be changed without prior notice.
- (3) Great care has been taken in the preparation of this document, but if any problems, mistakes, or
  - omission are found, please contact the store or dealer where you purchased the printer.

English

CG208i\_E\_00.indd II

## **Precautions for Installation and Handling**

Printer operation can be affected by the printer environment.

Refer to the following instructions for installation and handling of CG2 Series.

#### Select a Safe Location

#### Place the printer on a surface that is flat and level.

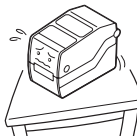

If the surface is not flat and level, this may result in poor print quality. This may also cause malfunction and shorten the life span of the printer.

#### Do not place the printer on a location that produces vibration.

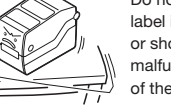

Do not carry the printer when the roll label is set. Giving serious vibration or shock to the printer may cause malfunction and shorten the life span of the printer.

#### Do not place the printer near crane or pressing machine

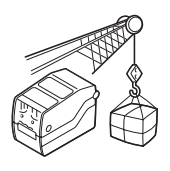

Machineries such as crane and pressing machine require large amount of power. This may cause electrical noise or voltage reduction. Avoid such locations to reduce the risk of malfunction or damage to the printer.

#### Keep the printer out of high temperature and humidity.

Avoid locations subject to extreme or rapid changes in temperature or humidity. Exposure to these condi-

tions may cause electrical problems within the printer.

Do not place the printer in a location subject to water or oil.

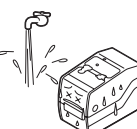

Do not place the printer in a location where it will be splashed with water or oil. Water or oil entering inside the printer may cause a fire, electric shock, or malfunction.

#### Avoid dust.

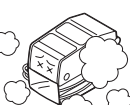

Dust buildup may result in poor print

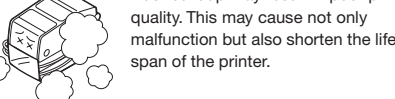

span of the printer.

#### Keep out of direct sunlight.

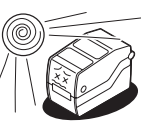

This printer has a built-in optical sensor. Exposure to direct sunlight will make the sensor less responsive and may cause the label to be sensed incorrectly. Close the top cover when printing.

#### **Power Supply**

#### This printer requires an AC power supply.

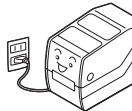

Be sure to connect the printer to an AC power supply. Failure to do so may result in miss

operation or a malfunction.

Connect the power cord to a grounded power outlet.

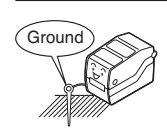

Make sure to have the facility equipped with the ground slot.

#### Provide a stable source of electricity to the printer.

Do not share the power outlets with other appliances such as a heater and refrigerator requiring a measurable amount of power. Also, avoid using the power outlet near where such appliances are plugged into. This may cause voltage reduction and malfunction.

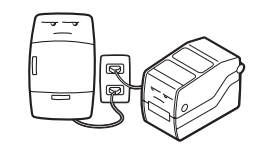

Ш

CG208i\_E\_00.indd III

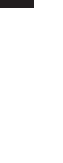

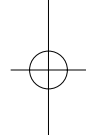

## **Table of Contents**

| Safety PrecautionsI                           |
|-----------------------------------------------|
| Precautions for Installation and Handling III |
| Unpacking1                                    |
| Names of Parts3                               |
| Loading Paper7                                |
| Cut Position Adjustment 15                    |
| Loading Carbon Ribbon18                       |
| Connecting to a Computer22                    |
| Turning On the Power26                        |
| Cleaning the Printer28                        |
| Basic Specifications29                        |

# Unpacking

Unpack the box, and then set up the printer.

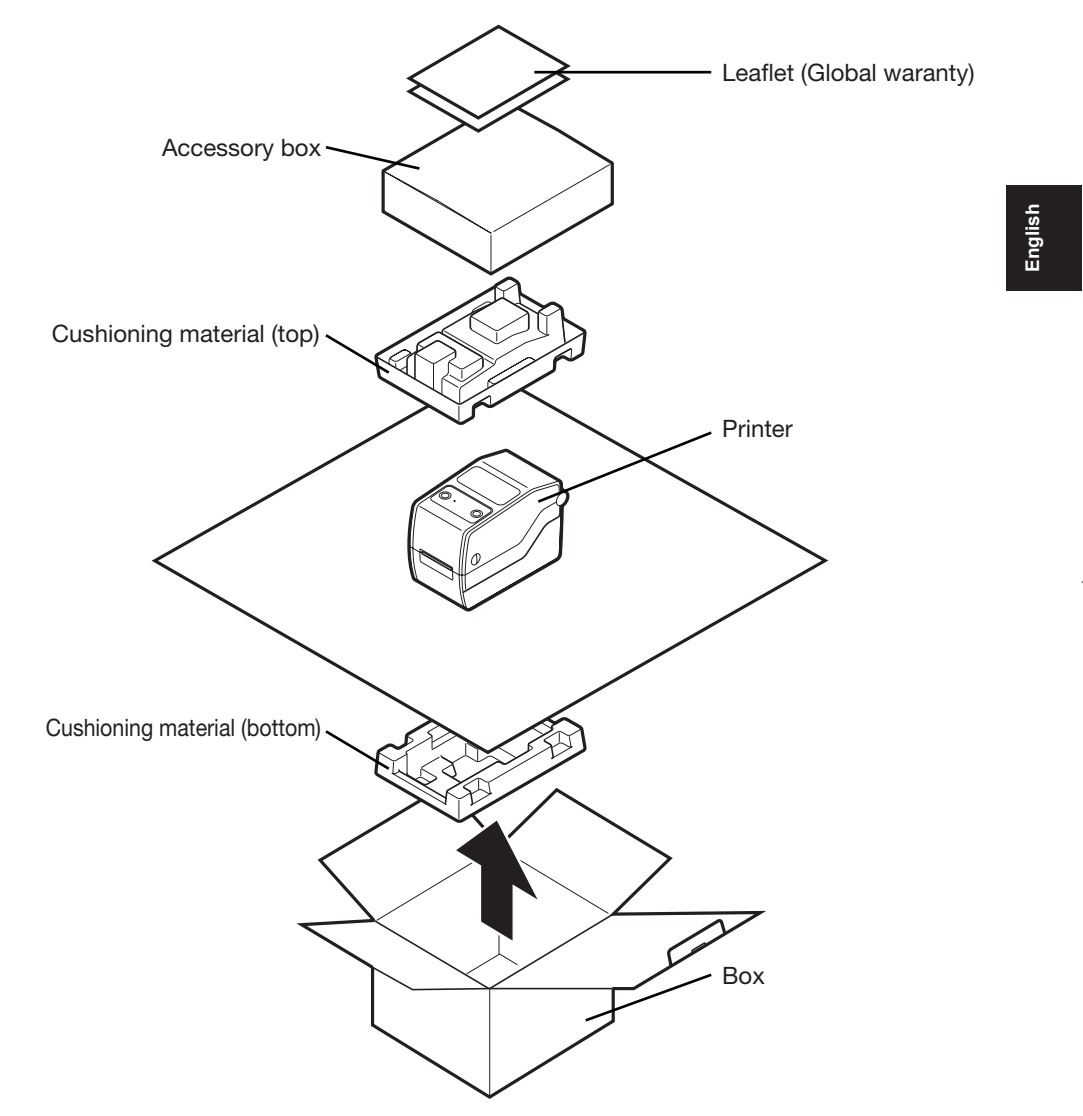

The shape of the cushioning material (cushions that hold the printer in place) may differ slightly from the diagram shown above.

CG208i\_E\_02.indd 1

1

#### **Checking Accessories**

Make sure that you have received all of the following items in the package. If there are any accessories missing, contact your nearest dealer or the store where you purchased the printer.

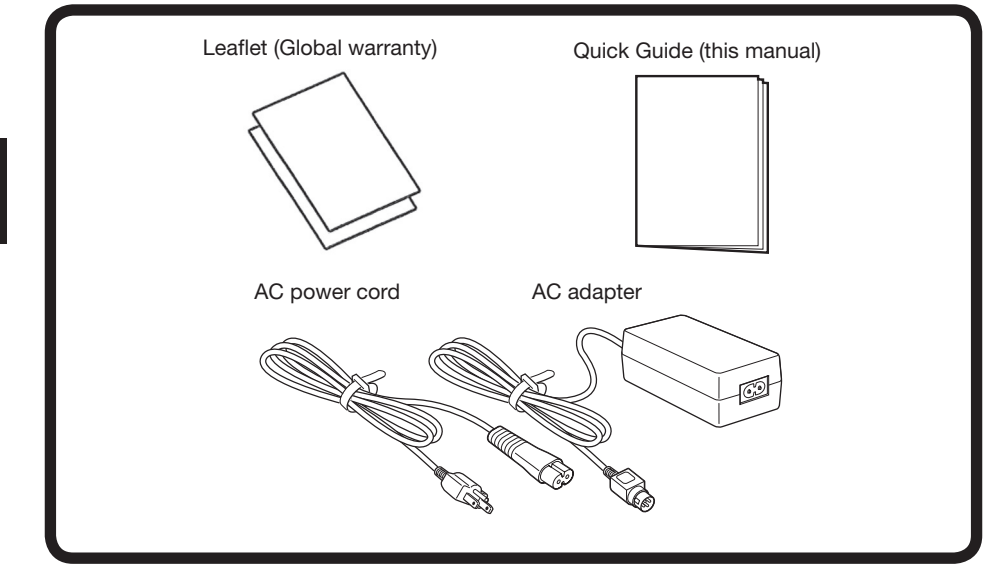

#### About the Box

Please retain both the box in which the printer was packed and the cushioning material (cushions that hold the printer in place). If you need to send in the printer for repair, repack it in this box.

English

## **Names of Parts**

#### ▲ Printer Unit (Unit Exterior)

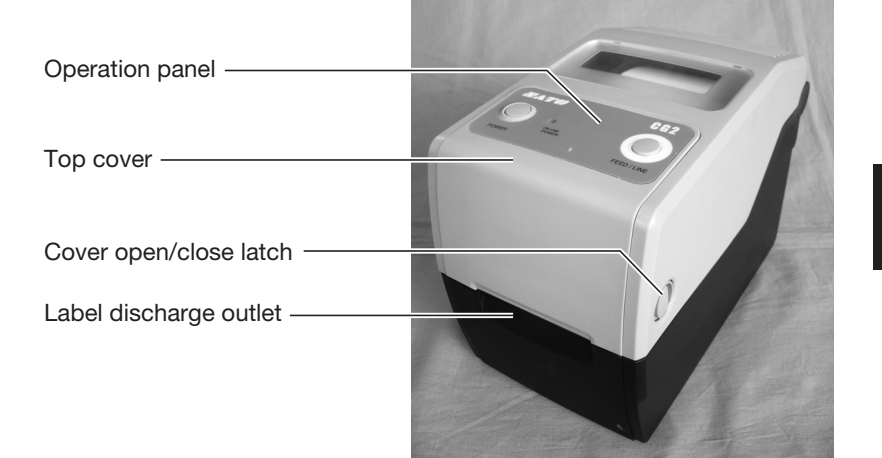

English

#### ▲ Back (USB + LAN Interface)

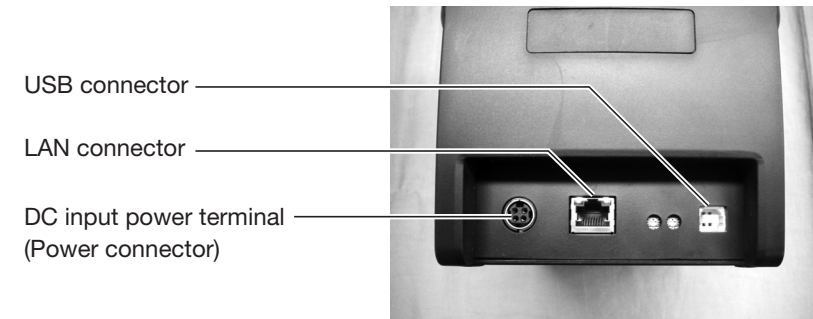

#### ▲ Back (USB + RS-232C Interface)

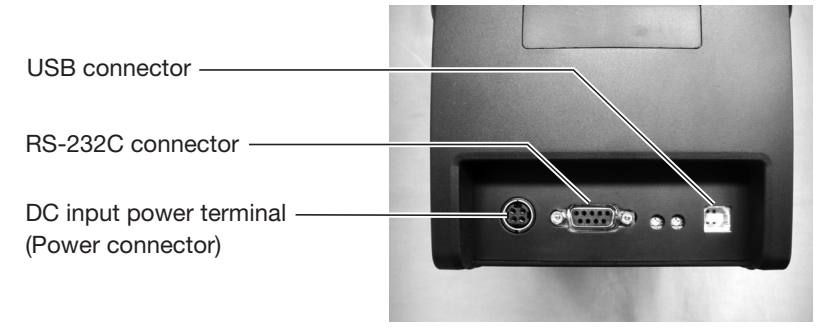

#### When Top Cover Is Opened

#### ▲ For CG208/212DT

English

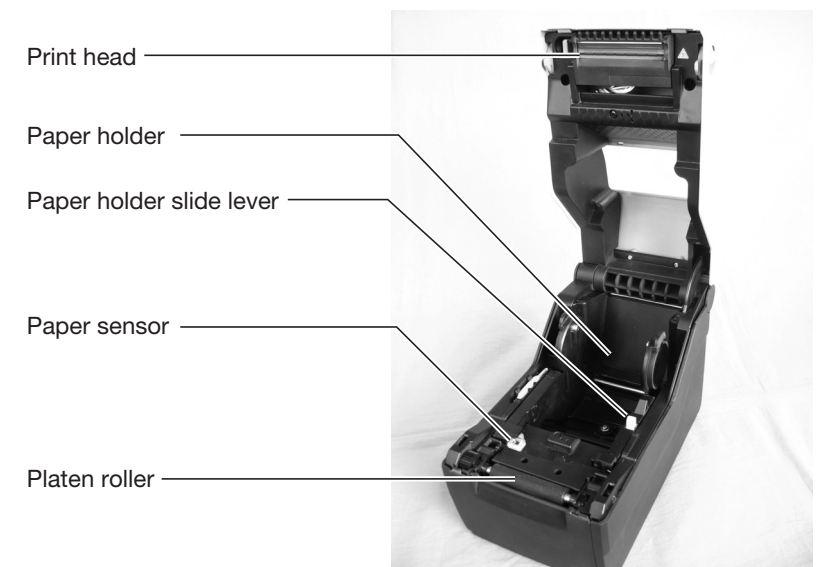

#### ▲ For CG208/212TT

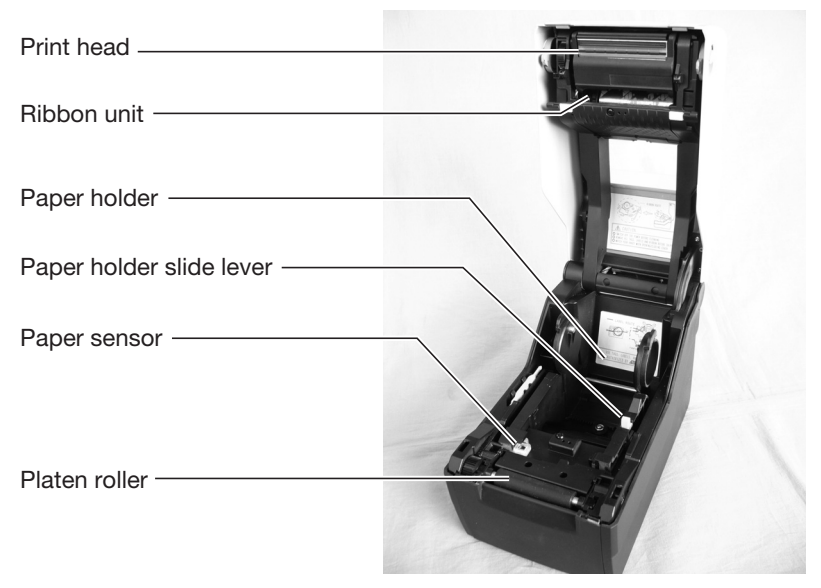

4

#### When Top Cover Is Opened (Cutter Type (Optional))

#### ▲ For CG208/212DT

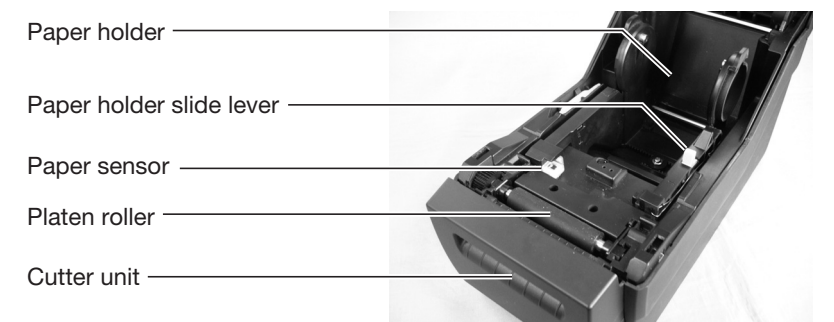

#### ▲ For CG208/212TT

| Paper holder ————        |  |
|--------------------------|--|
| Paper holder slide lever |  |
| Paper sensor             |  |
| Platen roller —          |  |
| Cutter unit              |  |

English

#### When Top Cover Is Opened (Dispenser Type (Optional))

| Paper holder                     |  |
|----------------------------------|--|
| Paper holder slide lever         |  |
| Paper sensor                     |  |
| Platen roller —                  |  |
| Dispenser paper sensor           |  |
| Backing paper discharge outlet - |  |

(When the dispenser unit is open)

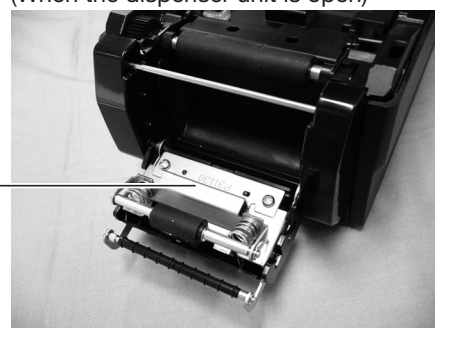

Dispenser unit -

#### ▲ Operation Panel

POWER button Press this button to turn the power on or off.

ON LINE (POWER) lamp The lamp lights green when the printer is online and blinks green when the printer is offline.

#### FEED/LINE button \_

Press this button to select the printer status (online/offline) or to feed the paper.

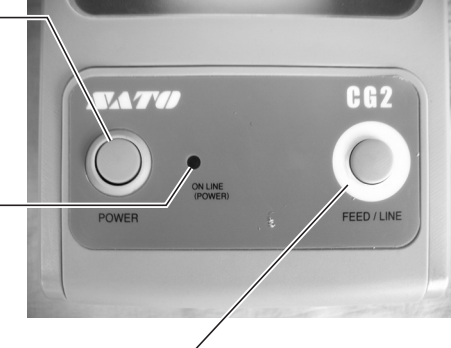

6

English

## **Loading Paper**

This printer can print on roll paper and fan-folded paper.

The method of loading the paper is different for roll paper and fan-folded paper. The printer uses a sensor to detect I-marks in the paper in order to precisely position the print content.

Be sure to use genuine Sato paper in this printer. Do not use non-standard paper.

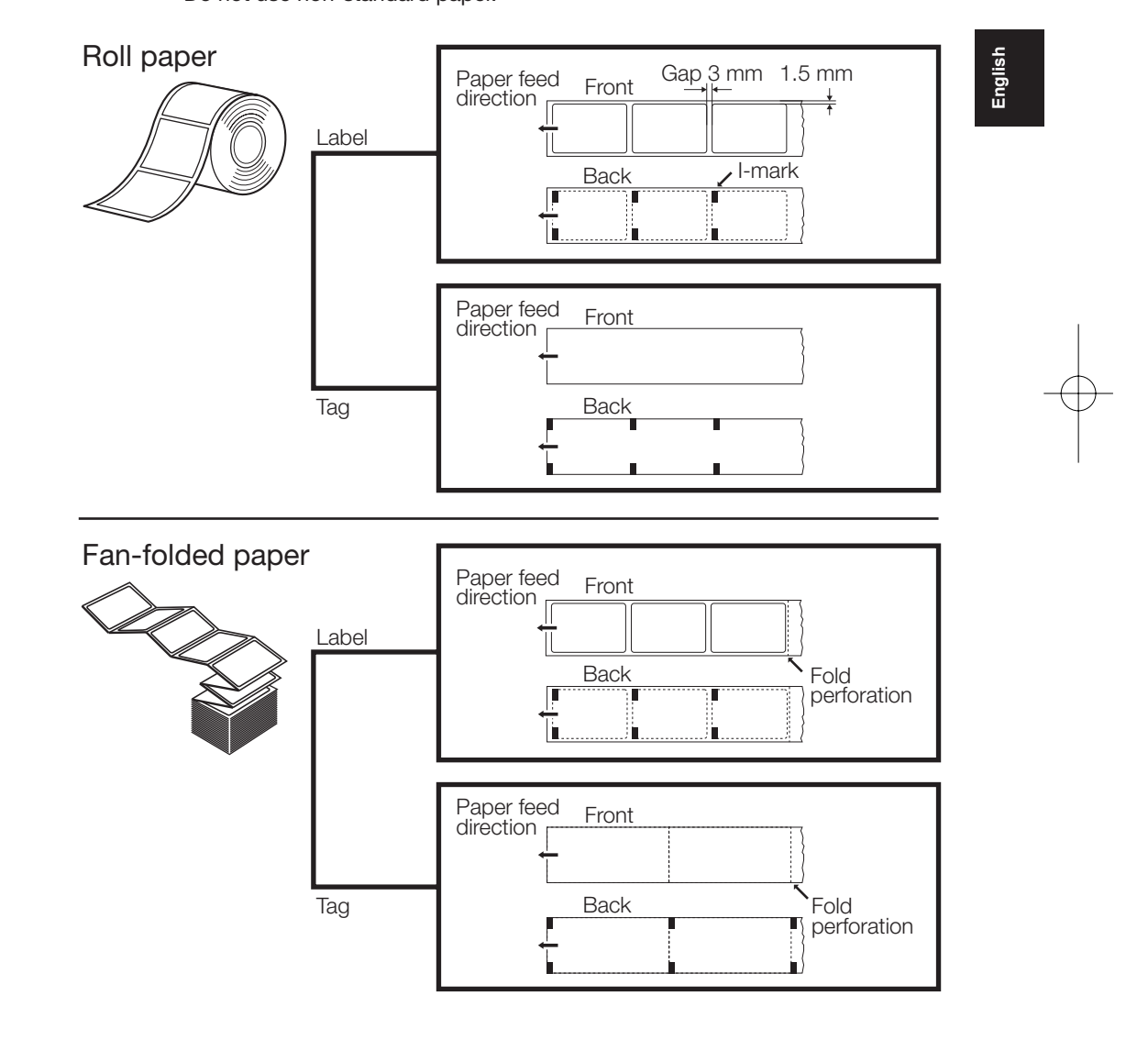

7

2008/05/29 10:39:53

#### Loading Roll Paper (Continuous/Cutter Type)

Pull the cover open/close latches ① on both sides of the printer toward you to unlock the top cover, and then open the top cover ②.

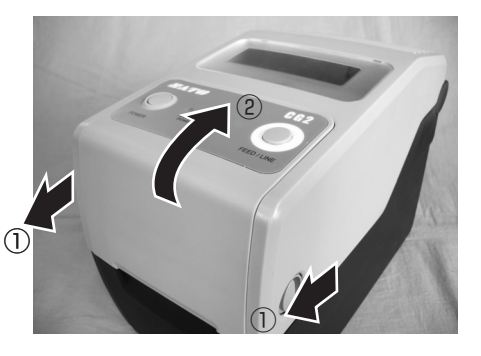

2 While holding the paper holder slide lever, adjust the width of the paper holder ① to match the paper size.

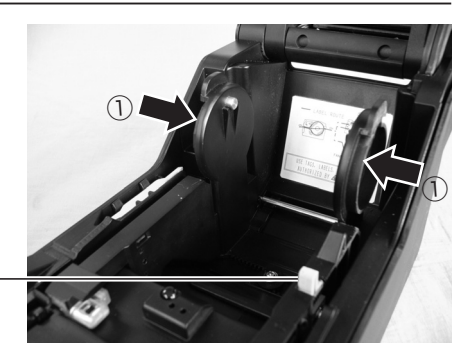

Paper holder slide lever

3 Load the paper into the paper holder.

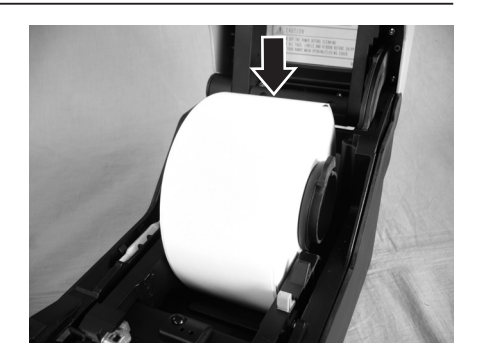

English

4 After pulling out the paper, pass the paper through the paper sensor.When using a cutter type, place the leading edge of the paper on top of the platen roller.

Paper sensor -

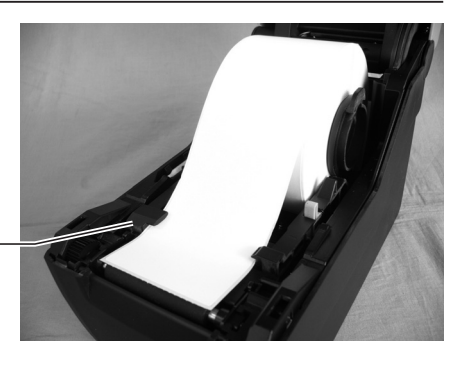

5 Close the top cover. Press the top cover from above in the direction of the arrows until it clicks into position.

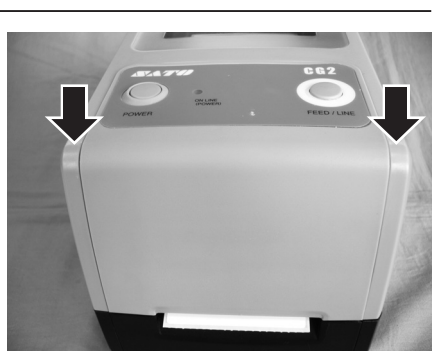

6 When the printer is offline, the ON LINE (POWER) lamp blinks. Press the FEED/ LINE button ①. The printer is online and the ON LINE (POWER) lamp lights. When the printer is ready, press the FEED/LINE button to output the top part of the paper.

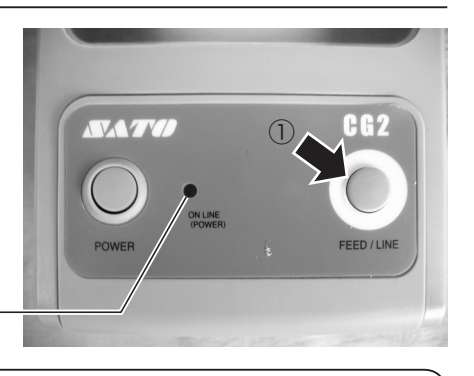

ON LINE (POWER) lamp -

#### CAUTION -

- After printing, the print head and surrounding area are hot. Be careful not to get burned when replacing paper immediately after printing.
- Touching the edge of the print head with bare hands could result in an injury.
- The cutter is sharp. Be careful not to cut your hands.
- Be careful not to get your fingers pinched while closing the top cover.

CG208i\_E\_02.indd 9

9

English

#### Loading Fan-folded Paper (Continuous/Cutter Type)

1 Pull the cover open/close latches on both sides of the printer toward you to unlock the top cover, and then open the top cover.

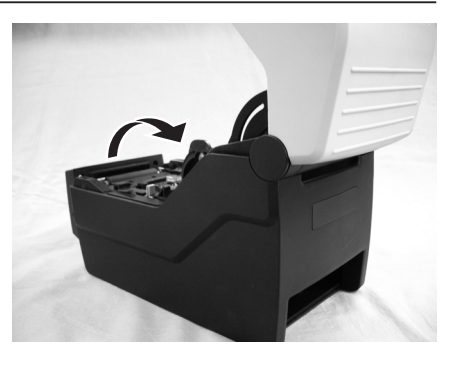

**2** Pass the paper through the opened window at the rear of the unit.

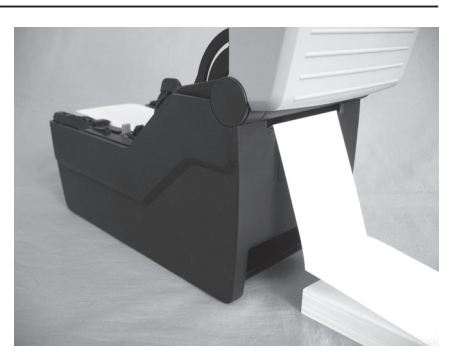

3 While holding the paper holder slide lever, adjust the width of the paper holder ① to match the paper size. After pulling out the paper, pass it through the paper sensor.

When using a cutter type, place the leading edge of the paper on top of the platen roller.

Paper holder slide lever -

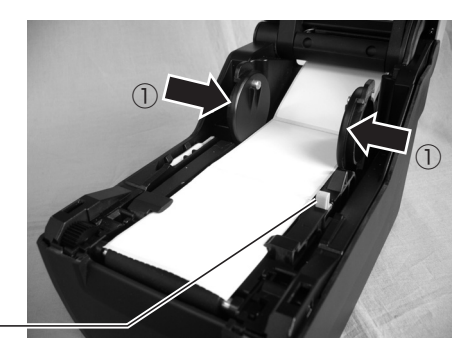

10

CG208i\_E\_02.indd 10

4 Close the top cover.

Press the top cover from above in the direction of the arrows until it clicks into position.

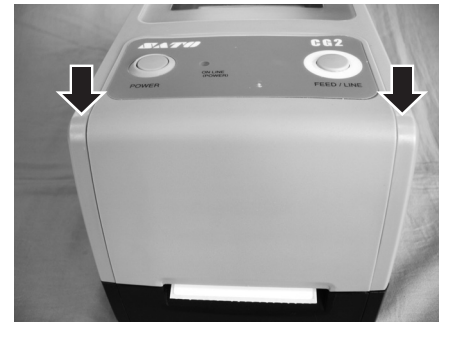

5 When the printer is offline, the ON LINE (POWER) lamp blinks. Press the FEED/ LINE button ①. The printer is online and the ON LINE (POWER) lamp lights. When the printer is ready, press the FEED/LINE button to output the top part of the paper.

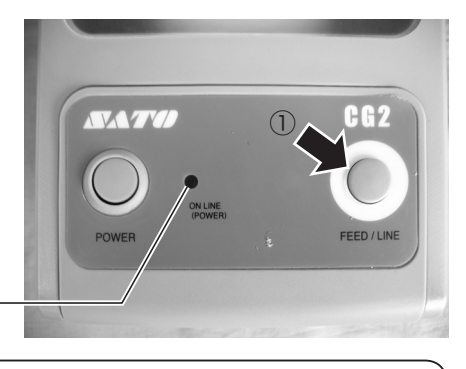

ON LINE (POWER) lamp

ACAUTION -

- After printing, the print head and surrounding area are hot. Be careful not to get burned when replacing paper immediately after printing.
- Touching the edge of the print head with bare hands could result in an injury.
- The cutter is sharp. Be careful not to cut your hands.
- Be careful not to get your fingers pinched while closing the top cover.

11

English

#### Loading Roll Paper (Dispenser Type)

**1** Pull the cover open/close latches on both sides of the printer toward you to unlock the top cover, and then open the top cover ①.

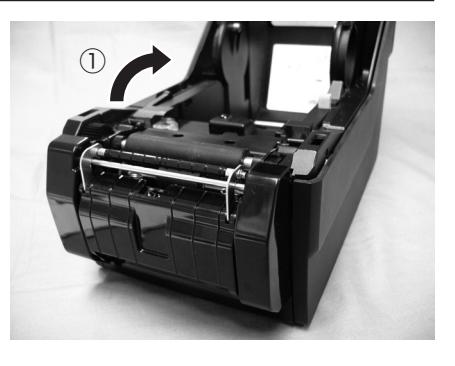

English

**2** Open the dispenser unit.

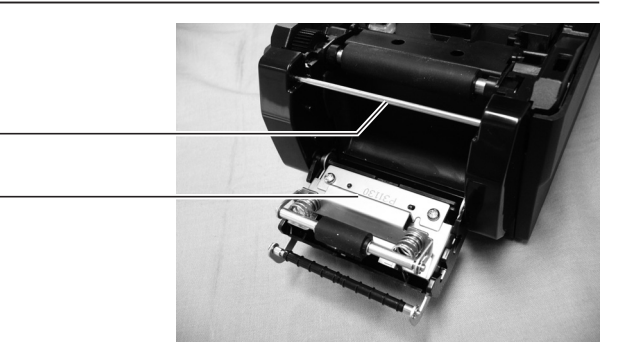

**3** Remove the lead label leaving only the backing paper, and load the paper in the paper holder.

Dispenser bar

Dispenser unit

After pulling out the paper, pass the paper through the paper sensor.

Pass the paper over the dispenser bar so as to cover it.

Paper sensor

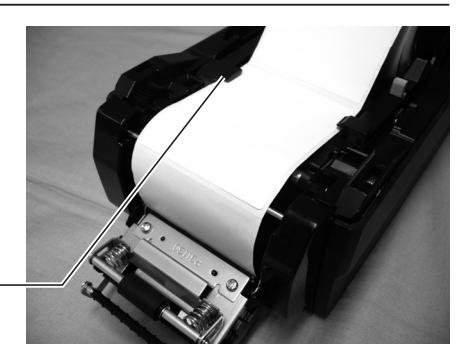

12

4 Load the backing paper so that it sticks out from the bottom of the dispenser unit. If the paper is not taut, roll the paper on the paper holder so that the paper is taut.

Next, tightly close the dispenser unit by pressing it in the direction of the arrow.

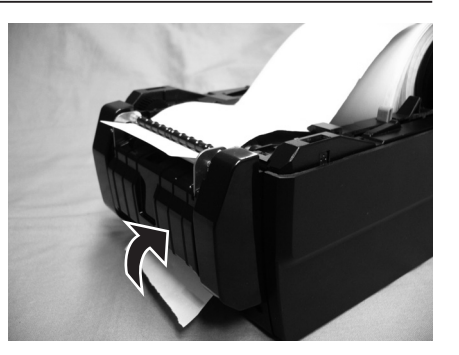

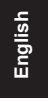

Output label

Output backing paper

**5** Close the top cover.

Press the top cover from above in the direction of the arrows until it clicks into position.

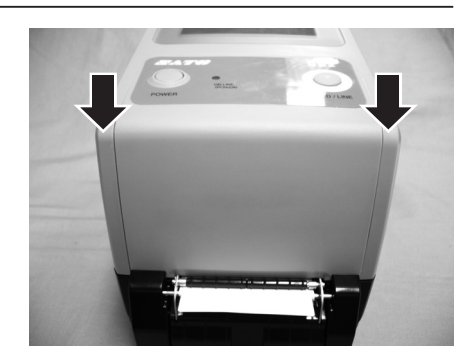

CG208i\_E\_02.indd 13

6 When the printer is offline, the ON LINE (POWER) lamp blinks. Press the FEED/ LINE button ①. The printer is online and the ON LINE (POWER) lamp lights. When the printer is ready, press the FEED/LINE button to output the top part of the paper.

ON LINE (POWER) lamp -

English

#### ACAUTION -

- After printing, the print head and surrounding area are hot. Be careful not to get burned when replacing paper immediately after printing.
- Touching the edge of the print head with bare hands could result in an injury.
- The cutter is sharp. Be careful not to cut your hands.
- Be careful not to get your fingers pinched while closing the top cover.

#### ▲ Adjusting the label dispensing stop position

Normally, the label is dispensed to the point where 2 or 3 mm of the label remain on the backing paper. If the label is not dispensed at the regular position, use the Phillips tip of the potentiometer adjustment screwdriver attached to the side of the paper holder to adjust the potentiometer for the label dispensing stop position located at the bottom right of the front panel. After adjusting the stop position, dispense two or three labels to fix the stop position.

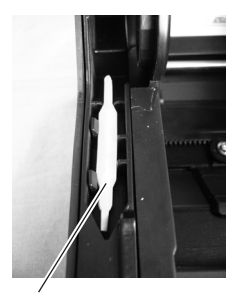

Potentiometer adjustment screwdriver

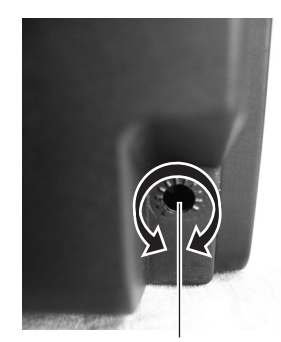

For label dispensing stop position adjustment

Turn left: The stop position moves in the opposite direction of the printing direction.Turn right: The stop position moves in the same direction as the printing direction.

14

CG208i\_E\_02.indd 14

## **Cut Position Adjustment**

#### Label Cut

The label-cut position should be between labels or at the area with only the backing paper.

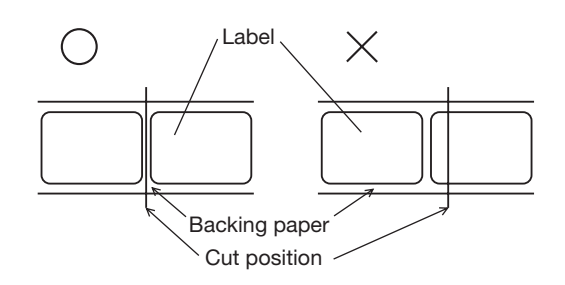

English

#### **Cut Position Adjustment**

If the cutting position is not at the regular position, use the Phillips tip of the potentiometer adjustment screwdriver attached to the side of the paper holder to adjust the potentiometer for the cut position.

Do not cut directly on a label, as the label adhesive can stick to the cutter blade and adversely affect its cutting ability.

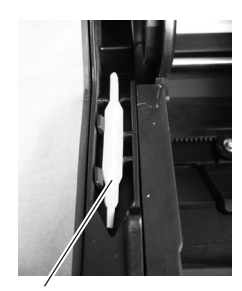

Potentiometer adjustment screwdriver

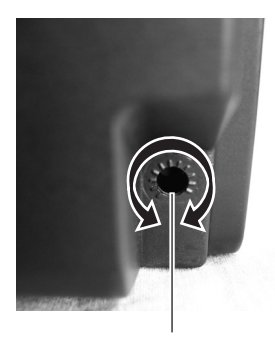

For cut position adjustment

Turn left: The cut position moves in the opposite direction of the printing direction.Turn right: The cut position moves in the same direction as the printing direction.

CG208i\_E\_02.indd 15

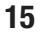

#### Cutting Paper with Perforated Lines

For paper with perforated lines, cutting on or in front of the perforated lines is prohibited. Cutting in those locations could cause the printer to malfunction. If paper is cut at or before the perforation, use the Phillips tip of the potentiometer adjustment screwdriver to adjust the potentiometer for the cut position so that the paper is cut after the perforation.

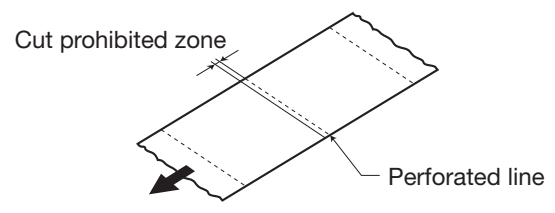

The following items are specifications for paper that can be used by this printer, so check them before using the printer.

- ① Paper thickness (including the backing paper) is 0.06 to 0.16 mm. For details, contact the store, dealer, or Support Center.
- (2) Cut accuracy is  $\pm 1.5$  mm.
- ③ The cutter unit has a valid cut pitch of 25 to 603 mm (203 dpi)/25 to 403 mm (305 dpi). However, the cut size may be restricted depending on the usage conditions.
- ④ The perforated line +1 mm is the cut prohibited zone (Fig. 1).
- (5) The folded perforated line +4 to +25 mm of fan-folded paper is the cut prohibited zone (Fig. 2).
- (6) After adjusting the stop position, dispense two to five labels to fix the cut position.

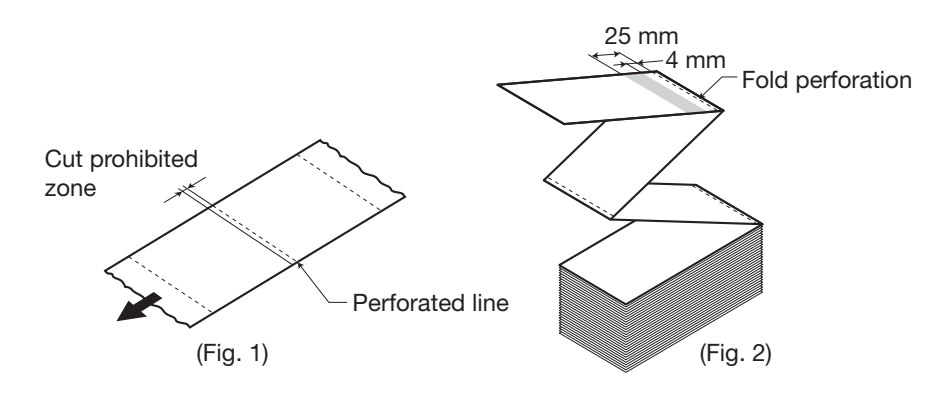

16

CG208i\_E\_02.indd 16

#### **Replacing the Cutter**

Over time, the cutter loses its cutting ability and begins to show signs of wear. Replace the cutter unit at this time.

Contact the store, dealer, or Support Center for purchasing options.

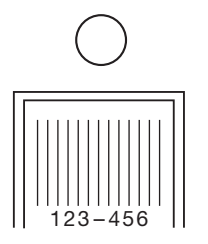

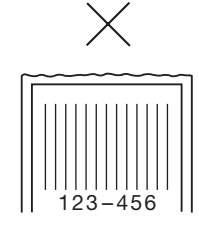

English

#### **Potentiometer for Adjustment** This potentiometer is for servicing the printer. Do not change the potentiometer unless specifically instructed to do so.

Potentiometer for adjustment -

17

CG208i\_E\_02.indd 17

## **Loading Carbon Ribbon**

Pull the cover open/close latches ① on both sides of the printer toward you to unlock the top cover, and then open the top cover ②.

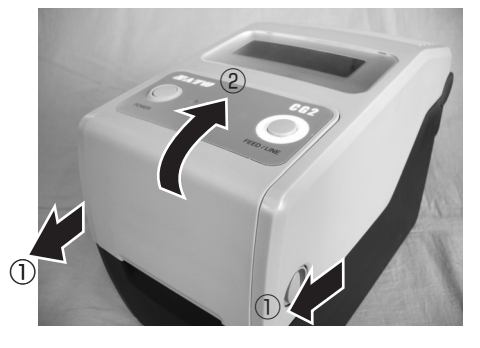

2 Pull the lever on the middle of the ribbon unit toward you to pull out the ribbon unit.

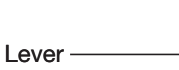

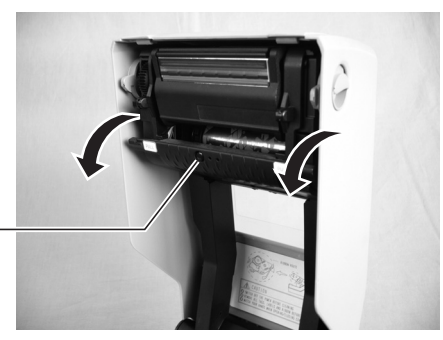

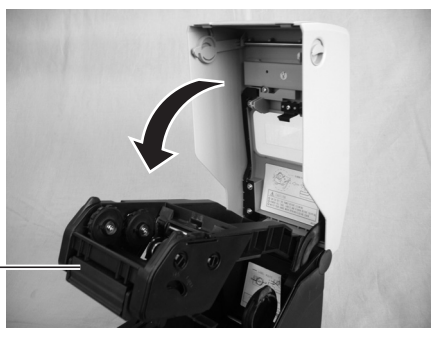

Ribbon unit ———

18

English

CG208i\_E\_02.indd 18

**3** After setting the carbon ribbon in the right side of the ribbon supply unit ①, press the core guide ②.

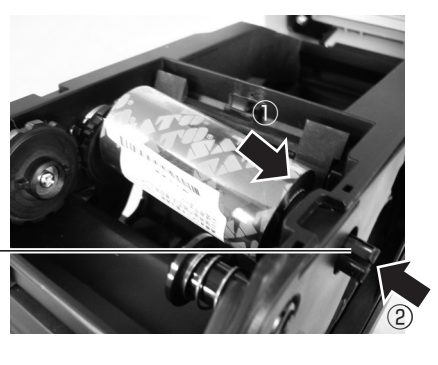

Core guide ——

4 After setting the ribbon core in the right side of the ribbon windup unit ①, check that the projecting part on the printer is securely inserted into the opening on the roll. Next, press the core guide ②. English

CG208i\_E\_02.indd 19

**5** Pass the carbon ribbon from the ribbon supply unit beneath the print head to the ribbon windup unit. Affix the carbon ribbon to the ribbon core using tape, etc., and wind it up several times in the direction shown by the turn arrow.

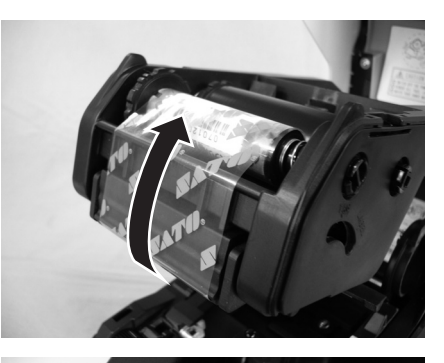

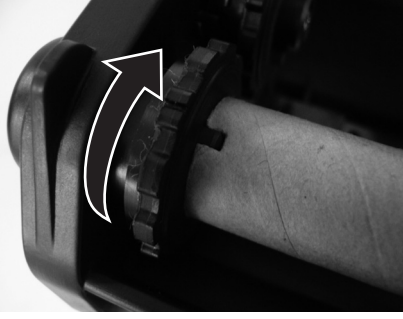

Wind up several times in the direction shown by the turn arrow.

6 Close the top cover. Press the top cover from above in the direction of the arrows until it clicks into position.

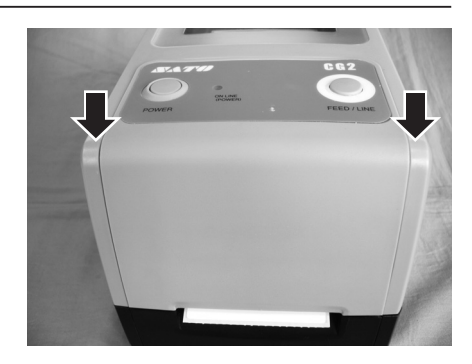

CG208i\_E\_02.indd 20

7 When the printer is offline, the ON LINE (POWER) lamp blinks. Press the FEED/ LINE button ①. The printer is online and the ON LINE (POWER) lamp lights. When the printer is ready, press the FEED/LINE button to output the top part of the paper.

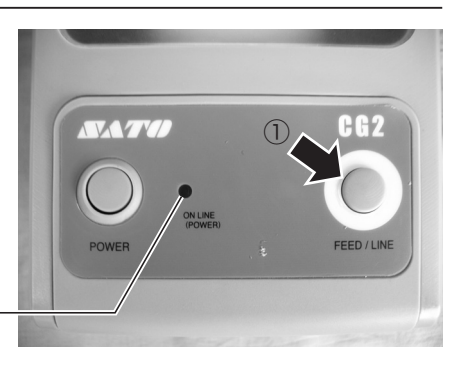

ON LINE (POWER) lamp

## English

#### AUTION -

- After printing, the print head and surrounding area are hot. Be careful not to get burned when replacing the carbon ribbon immediately after printing.
- Touching the edge of the print head with bare hands could result in an injury.
- Be careful not to get your fingers pinched while closing the top cover.

21

CG208i\_E\_02.indd 21

## **Connecting to a Computer**

#### **Standard Interface**

#### ▲ USB + LAN Type

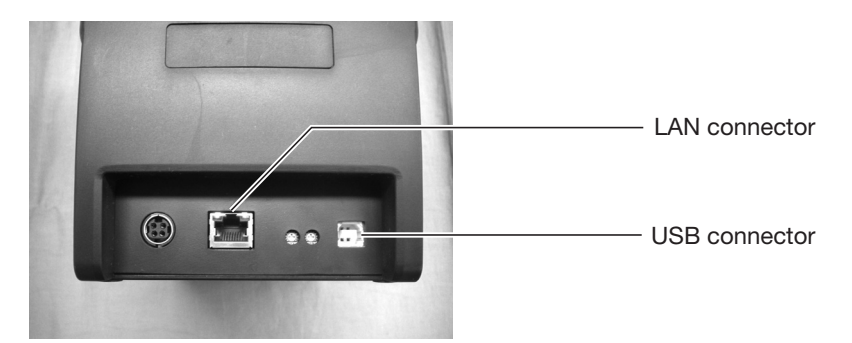

- Turn on the printer while pressing the FEED/LINE button. Continue pressing the FEED/LINE button until the ON LINE (POWER) lamp blinks green.
- ② Each time you press the FEED/LINE button, the ON LINE (POWER) lamp indicator changes.

When using the USB connector, check that the ON LINE (POWER) lamp is alternating between green and red.

When using the LAN connector, check that the ON LINE (POWER) lamp is blinking green.

- ③ Press the FEED/LINE button for at least three seconds to register the connector type.
- ④ Check that the ON LINE (POWER) lamp is lit green, and then turn off the printer. Turn on the printer again to activate the connector.

English

#### ▲ USB + RS-232C Type

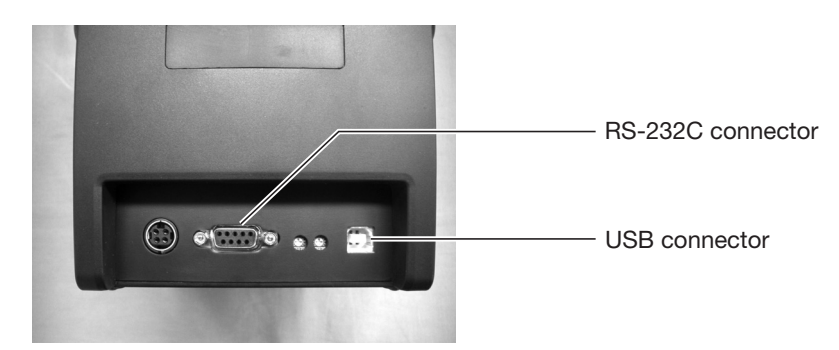

- Turn on the printer while pressing the FEED/LINE button. Continue pressing the FEED/LINE button until the ON LINE (POWER) lamp blinks green.
- ② Each time you press the FEED/LINE button, the ON LINE (POWER) lamp indicator changes.

When using the USB connector, check that the ON LINE (POWER) lamp is alternating between green and red.

When using the RS-232C connector, check that the ON LINE (POWER) lamp is blinking green.

- ③ Press the FEED/LINE button for at least three seconds to register the connector type.
- ④ Check that the ON LINE (POWER) lamp is lit green, and then turn off the printer. Turn on the printer again to activate the connector.

23

English

CG208i\_E\_02.indd 23

#### Expansion Interface (Optional)

#### ▲ Wireless LAN Interface

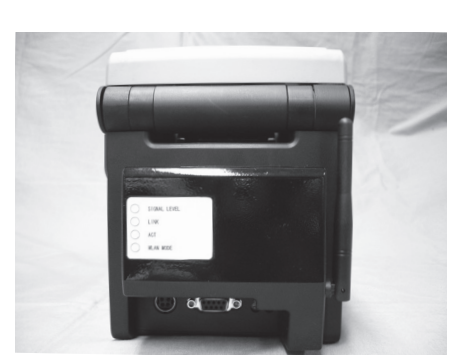

- Turn on the printer while pressing the FEED/LINE button. Continue pressing the FEED/LINE button until the ON LINE (POWER) lamp blinks green.
- ② Each time you press the FEED/LINE button, the ON LINE (POWER) lamp indicator changes.

When using the wireless LAN connector, check that the ON LINE (POWER) lamp is alternating between green and red.

- ③ Press the FEED/LINE button for at least three seconds to register the connector type.
- ④ Check that the ON LINE (POWER) lamp is lit green, and then turn off the printer. Turn on the printer again to activate the connector.

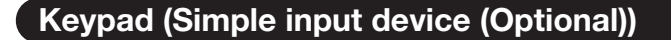

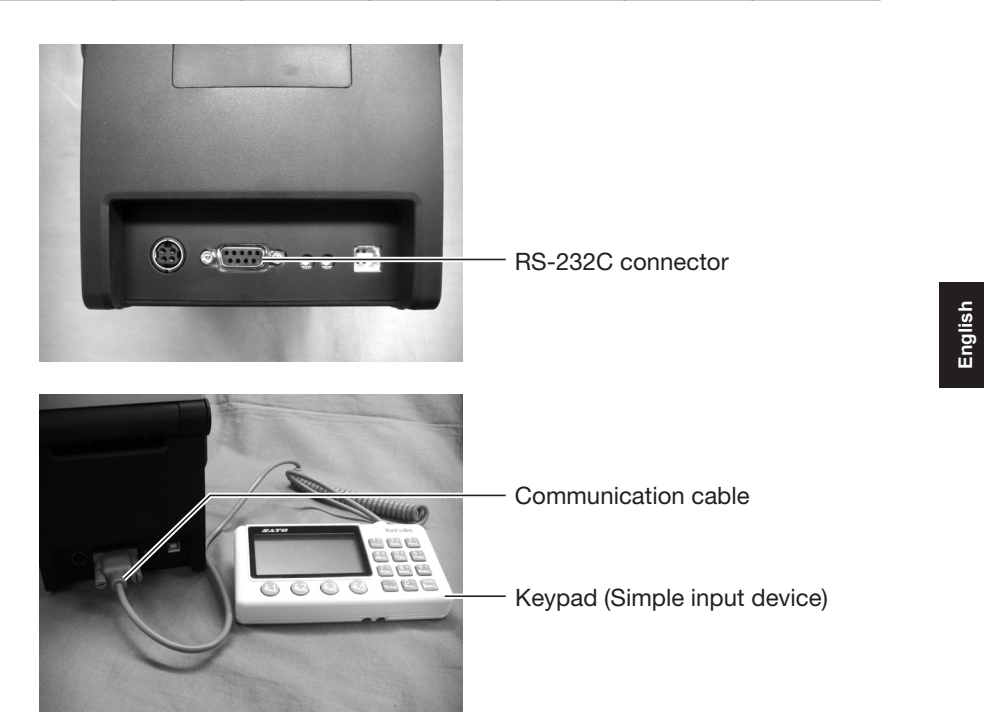

- Turn on the printer while pressing the FEED/LINE button. Continue pressing the FEED/LINE button until the ON LINE (POWER) lamp blinks green.
- ② Each time you press the FEED/LINE button, the ON LINE (POWER) lamp indicator changes.

When using the keypad, check that the ON LINE (POWER) lamp is blinking red.

- ③ Press the FEED/LINE button for at least three seconds to register the connector type.
- ④ Check that the ON LINE (POWER) lamp is lit green, and then turn off the printer. Turn on the printer again to activate the connector.
- (5) Connect the communication cable of the keypad to the RS-232C connector on the printer. Check the orientation of the connector to be connected. While bracing the printer with one hand, securely connect the cable of the keypad to the printer.

The keypad (simple input device) can be used when the printer standard interface is the USB + RS-232C type.

25

CG208i\_E\_02.indd 25

## **Turning On the Power**

#### **Power Setting**

English

Plug the DC power cord of the AC adapter into the printer and turn on the power.

1 Connect the AC power cord to the AC adapter. AC adapter

AC power cord

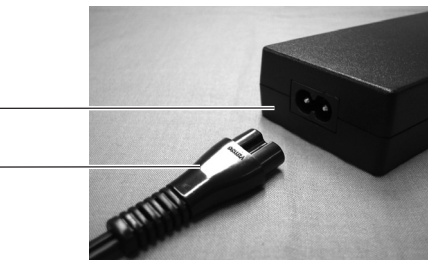

2 Connect the printer  $\rightarrow$  AC adapter  $\rightarrow$ AC power outlet. When plugging the DC power cord into the printer's power connector, make sure the DC power cord connector is oriented properly. When plugging in the DC power cord to the printer, use one hand to hold the printer while using the other hand to plug in the cord.

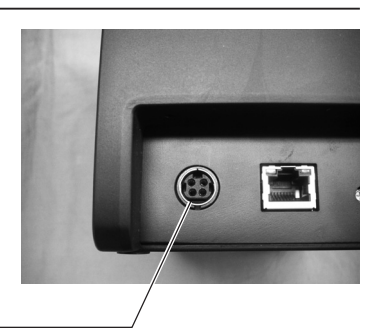

DC input power terminal (Power connector)

Make sure the flat side of the DC power cord is facing up.

Plug

DC power cord

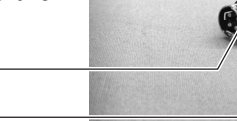

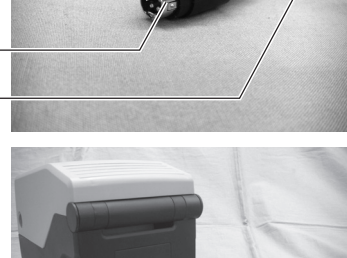

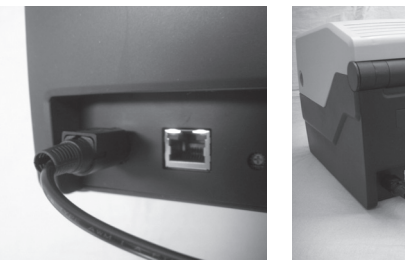

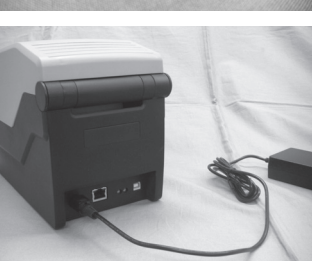

26

**3** The plug of the supplied AC power cord is 3-pronged. One of the 3-pronged electrodes is dedicated to grounding. When the outlet is a 3-prong type, plug the AC power cord directly into it.

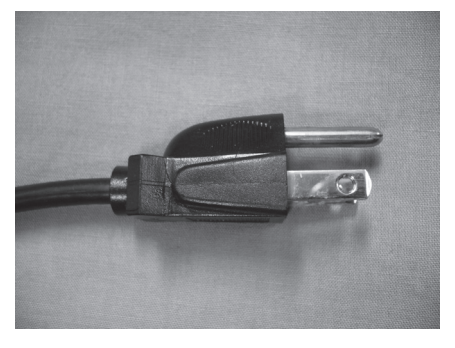

#### - AUTION -

- Be sure to connect the ground wire to the ground. Not connecting the ground wire could result in electrical shock.
- The power cord set supplied with this printer is only for use with this printer. Do not use it for other electrical products.
- 4 Press the POWER button on the operation panel of the unit. The ON LINE (POWER) lamp lights. Check that the ON LINE (POWER) lamp is lit.

POWER button -

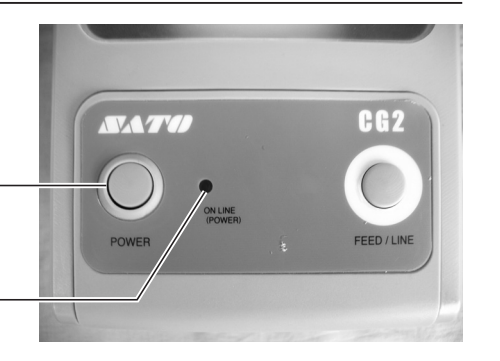

ON LINE (POWER) lamp -

#### - 🕂 CAUTION -

• Do not operate the power switch or plug in/unplug the power cord with wet hands. Doing so could result in electric shock.

27

English

### **Cleaning the Printer**

This printer is used to print barcodes and data containing important information. If the printer parts become dirty, the printer may not be able to print barcodes and data accurately, and it may malfunction. Therefore, it is important to regularly clean the printer.

#### **Recommended Cleaning Schedule**

It is recommended that you clean the printer with the cleaning sheet (sold separately) after six paper rolls or 300 meters of paper are discharged.

#### **Precautions When Cleaning the Printer**

Observe the following precautions when cleaning the printer.

- The above recommended cleaning schedule is only for reference. Clean the printer at a convenient time and according to actual printer conditions.
- Use cotton swabs and a cotton cloth when cleaning the printer parts.
- When using a screwdriver or other utensils during cleaning, be careful not to scratch the printer parts. Do not use utensils as tools to clean the print head.
- Be sure to turn off the printer before cleaning.

28

# **Basic Specifications**

| Model name              | CG208DT                                                              | CG212DT                                      | CG208TT                               | CG212TT            |  |
|-------------------------|----------------------------------------------------------------------|----------------------------------------------|---------------------------------------|--------------------|--|
| Head density            | 203 dpi                                                              | 305 dpi                                      | 203 dpi                               | 305 dpi            |  |
| (Resolution)            | (8-dot/mm)                                                           | (12-dot/mm)                                  | (8-dot/mm)                            | (12-dot/mm)        |  |
| Printing method         | Direct Thermal                                                       | t Thermal Thermal Transfer (Direct Thermal/  |                                       |                    |  |
| -                       |                                                                      |                                              | Thermal Transfer)                     |                    |  |
| Printing effective area | 56 mm wide × 600 mm pitch                                            |                                              | 56 mm wide × 400 mm pitch             |                    |  |
| Label issuing           | Standard: Continu                                                    | ous mode, Tear off                           | mode, Sensor off m                    | ode                |  |
| mode                    | Optional: Dispenser mode, Cutter mode                                |                                              |                                       |                    |  |
| Printing speed          | 50, 75 or 100 mm                                                     | /sec (Setting: 50, 75                        | 5, 100)                               |                    |  |
|                         | 2, 3 or 4 inches/sec (Setting: 2, 3, 4)                              |                                              |                                       |                    |  |
| Unprintable area        | Label : Length direction Upper: 1.5 mm or less Lower: 1.5 mm or less |                                              |                                       |                    |  |
|                         | (Not including backing paper)                                        |                                              |                                       |                    |  |
|                         | Width dire                                                           | ction Left: 1.5 mm                           | or less Right: 1.5 m                  | m or less          |  |
|                         | (Not includ                                                          | ling backing paper)                          |                                       |                    |  |
|                         | Tag : Length dire                                                    | ection Upper: 0.8 n                          | nm or less Lower: 0                   | .8 mm or less      |  |
|                         | Width dire                                                           | ction Left: 0.8 mm                           | or less Right: 0.8 m                  | m or less          |  |
| Paper type              | Roll paper, fan-fol                                                  | ded paper                                    |                                       |                    |  |
| Paper shape             | Only use paper ma                                                    | anufactured and/or                           | specified by SATO.                    |                    |  |
| Paper thickness         | 60 to 190µm (0.06                                                    | to 0.19 mm)                                  |                                       |                    |  |
| Label size              | See page 31 for th                                                   | ne label size.                               |                                       |                    |  |
| Outer diameter of       | Label: Maximum                                                       | v130 mm                                      |                                       |                    |  |
| paper/Roll size         | Inner d                                                              | Inner diameter of roll: ø40 mm (ø1.5 inches) |                                       |                    |  |
|                         | Wrist bands: Maxi                                                    | mum ø110 mm                                  | , , , , , , , , , , , , , , , , , , , |                    |  |
|                         | Inner d                                                              | iameter of roll: ø40                         | mm (ø1.5 inches)                      |                    |  |
|                         | Tag: Maximum ø2                                                      | 50 mm                                        |                                       |                    |  |
|                         | Inner d                                                              | iameter of roll: ø76                         | mm (ø3 inches)                        |                    |  |
|                         | * Use an external supply unit when setting a tag.                    |                                              |                                       |                    |  |
| Ribbon size/            |                                                                      |                                              | Ribbon length: 50                     | m                  |  |
| Ribbon type/            |                                                                      |                                              | Ribbon width: 59 mm                   |                    |  |
| Ribbon winding          |                                                                      | _                                            | Winding direction: Face out           |                    |  |
| direction               |                                                                      |                                              | Ribbon winding method: Roll-wound     |                    |  |
|                         | ribbon                                                               |                                              |                                       |                    |  |
| Standard installed f    | onts                                                                 |                                              |                                       |                    |  |
| Bit map font            | ANK font                                                             |                                              |                                       |                    |  |
|                         | XU, XS, XM, XB, X                                                    | L, OCR-A, OCR-B                              |                                       |                    |  |
|                         |                                                                      |                                              |                                       |                    |  |
|                         | $OCB_{-B}(20\times 24)$                                              | $OCR_{B} (30 \times 36)$                     | $OCB_{B}(20\sqrt{24})$                | $OCB_{-R}$ (22×33) |  |
| Kanii fant              | Supported by dow                                                     |                                              | following kanii fant                  |                    |  |
| Kanji ioni              |                                                                      |                                              | aku Gothio (119 Std                   |                    |  |
|                         | $\bigcirc$ Chinoso (24) 22                                           | 10, 22×22, 24×24/10                          |                                       | 1, 2, 313 7200))   |  |
|                         | 3 Korean (24×24                                                      | KSX1001)                                     |                                       |                    |  |
| Pactorized font         |                                                                      |                                              |                                       |                    |  |
| Barcode                 |                                                                      | NI/EAN CODE20 (                              |                                       | GS1_128            |  |
| Darcoue                 |                                                                      | (N/LAN, CODE39, C)                           | TE Inductrial 2 of 5                  | Matrix 2 of 5      |  |
|                         | BOOKLAND MEL                                                         |                                              | 11, incustrial 2 01 5,<br>taBar (BSS) | want 2 01 J,       |  |
| 2D barcodo              | OR Code Miero C                                                      | B DDE/17 Miero                               |                                       |                    |  |
| 2D Darcoue              | GS1 DataMatrix (E                                                    | (n, FDF417, WICTOT                           |                                       |                    |  |
| Composite symbol        |                                                                      |                                              |                                       |                    |  |
| Composite symbol        | JAN/EAN, UPC-A                                                       | UFU-E, GOI-128, 0                            | JOI Daladar (RSS)                     |                    |  |
|                         |                                                                      |                                              |                                       | 2                  |  |

English

CG208i\_E\_02.indd 29

2008/05/22 20:19:34

| Model name               | CG208DT                                                                      | CG212DT               | CG208TT                | CG212TT                  |
|--------------------------|------------------------------------------------------------------------------|-----------------------|------------------------|--------------------------|
| Printing direction       | Characters: 0, 90°                                                           | , 180°, 270°          |                        | •                        |
| (Characters/             | Barcode: Parallel 1 (0°), Parallel 2 (180°), Serial 1 (90°), Serial 2 (270°) |                       |                        |                          |
| Barcode)                 |                                                                              |                       |                        |                          |
| Barcode ratio            | 1:2, 1:3, 2:5, Free specification                                            |                       |                        |                          |
| Magnification ratio      | Characters: Vertical ×1 to ×12, horizontal ×1 to ×12                         |                       |                        |                          |
| (Characters/             | Barcode: ×1 to ×1                                                            | 2                     |                        |                          |
| Barcode)                 |                                                                              |                       |                        |                          |
| Self-diagnostic          | - Broken head ele                                                            | ment check            | - Broken head ele      | ment check               |
| function                 | - Paper end detec                                                            | tion                  | - Paper end detec      | tion                     |
|                          | - Cover open dete                                                            | ection                | - Cover open dete      | ection                   |
|                          | - Test print                                                                 |                       | - Test print           |                          |
|                          |                                                                              |                       | - Ribbon end dete      | ection                   |
|                          |                                                                              |                       | - Ribbon near-end      | detection                |
| Dimensions               | 128 (W) × 235 (D)                                                            | × 173 (H) (mm)        | 1                      |                          |
| Weight                   | 1.5 kg                                                                       |                       | 1.6 kg                 |                          |
| Power                    | AC adapter                                                                   |                       |                        |                          |
| specifications           | Input power voltag                                                           | ge: AC 100 to 240 V   | ±10 %                  |                          |
| Power consumption        | 60 W (In standby:                                                            | 2.5 W)                |                        |                          |
| Environmental            | Operating environment: 0 to 35°C, 30 to 80 % RH (However, no condensation)   |                       |                        |                          |
| conditions (Temperature/ | Storage environment: -10 to 60°C, 15 to 85 % RH (However, no condensation)   |                       |                        |                          |
| Humidity)                | (Not including ribbon, labels, and other supplies.)                          |                       |                        |                          |
| Options                  | - Cutter unit                                                                |                       |                        |                          |
|                          | - Dispenser unit                                                             |                       |                        |                          |
|                          | - Wireless LAN (80                                                           | 02.11b/g Auto switc   | h) interface (Externa  | al)                      |
|                          | - Keypad                                                                     |                       |                        |                          |
| Interface                | Select one of the                                                            | following. (The facto | bry will provide the u | init with the            |
|                          |                                                                              | .)<br>-)              |                        |                          |
|                          | © USB (Full speed) and LAN (10 BASE/100 BASE-TX auto switching)              |                       |                        |                          |
|                          | 2 USB (Full speed) and LAN (10 BASE/100 BASE-1X auto switching)              |                       |                        |                          |
|                          | or the keynad                                                                | intector can be use   | u to connect the pr    |                          |
|                          |                                                                              | (Groop/Pod)           |                        |                          |
| Departies button         | DIV LINE (FOWER                                                              |                       |                        |                          |
| Detentiometer for        | L mark concer of                                                             | -EED/LINE             | ha concer alian lava   | 1)                       |
| adjustment               |                                                                              | ajustment (Aujusts ti | rtag hole sensor ac    | i.)<br>Nuetmont (Adjuste |
| aujustinent              | the sensor slice                                                             |                       | r lay noie sensor ac   | ijustinent (Aujusts      |
|                          | - Cut position adjus                                                         | stment (Can only be a | diusted when the cu    | tter unit is attached )  |
|                          | - Lahel dispenser                                                            | ston position adjust  | iment (Can only be     | adjusted when the        |
|                          | dispenser unit is                                                            | attached )            | inchi (Gan only be     | adjusted when the        |
| Paper length             | I-mark sensor (Re                                                            | flective type)        |                        |                          |
| detection sensor         | l abel gap sensor                                                            | (Transmissive type)   |                        |                          |
| Noise (EMC)              | ECC15B Class B                                                               | CE (EN55022 EN55      | 024) GB9254-1998       | GB17625 1 (2003)         |
| standard                 | KN22, KN24                                                                   | ,,,,,,,               | ,, 0.2020 . 1000,      | ,                        |

Notice regarding the registered trademarks and trademarks of other companies QR Code is a registered trademark of DENSO WAVE INCORPORATED.

30

CG208i\_E\_02.indd 30

2008/05/22 20:19:34

| <br> |     |      |    |
|------|-----|------|----|
| 2    | h۵I | CI.  | 70 |
| Lа   | DCI | - 31 | 20 |

| Model name   | CG208DT/CG208TT              | CG212DT/CG212TT              |        |
|--------------|------------------------------|------------------------------|--------|
| Non-adhesive | Continuous type              | Continuous type              |        |
| paper/Tag    | Pitch: 9 to 603 mm           | Pitch: 9 to 403 mm           |        |
|              | Width: 15 to 63 mm           | Width: 15 to 63 mm           |        |
|              | Cutter type                  | Cutter type                  |        |
|              | Pitch: 25 to 603 mm          | Pitch: 25 to 403 mm          |        |
|              | Width: 15 to 63 mm           | Width: 15 to 63 mm           |        |
|              | Tear-off type                | Tear-off type                |        |
|              | Pitch: 15 to 603 mm          | Pitch: 15 to 403 mm          |        |
|              | Width: 15 to 63 mm           | Width: 15 to 63 mm           |        |
| Label        | Continuous type              | Continuous type              |        |
|              | Pitch: 6 to 600 mm           | Pitch: 6 to 400 mm           | ب<br>ب |
|              | (Backing paper 9 to 603 mm)  | (Backing paper 9 to 403 mm)  | glis   |
|              | Width: 15 to 60 mm           | Width: 15 to 60 mm           | En     |
|              | (Backing paper 18 to 63 mm)  | (Backing paper 18 to 63 mm)  |        |
|              | Cutter type                  | Cutter type                  |        |
|              | Pitch: 22 to 600 mm          | Pitch: 22 to 400 mm          |        |
|              | (Backing paper 25 to 603 mm) | (Backing paper 25 to 403 mm) |        |
|              | Width: 15 to 60 mm           | Width: 15 to 60 mm           |        |
|              | (Backing paper 18 to 63 mm)  | (Backing paper 18 to 63 mm)  |        |
|              | Tear-off type                | Tear-off type                |        |
|              | Pitch: 12 to 600 mm          | Pitch: 12 to 400 mm          |        |
|              | (Backing paper 15 to 603 mm) | (Backing paper 15 to 403 mm) |        |
|              | Width: 15 to 60 mm           | Width: 15 to 60 mm           |        |
|              | (Backing paper 18 to 63 mm)  | (Backing paper 18 to 63 mm)  |        |
|              | Dispenser type               | Dispenser type               |        |
|              | Pitch: 22 to 100 mm          | Pitch: 22 to 100 mm          |        |
|              | (Backing paper 25 to 103 mm) | (Backing paper 25 to 103 mm) |        |
|              | Width: 15 to 60 mm           | Width: 15 to 60 mm           |        |
|              | (Backing paper 18 to 63 mm)  | (Backing paper 18 to 63 mm)  |        |

\*Some restrictions may apply to the paper sizes that can be used depending on the type of paper, usage environment, and application.

31

CG208i\_E\_02.indd 31

English

CG208i\_E\_02.indd 32